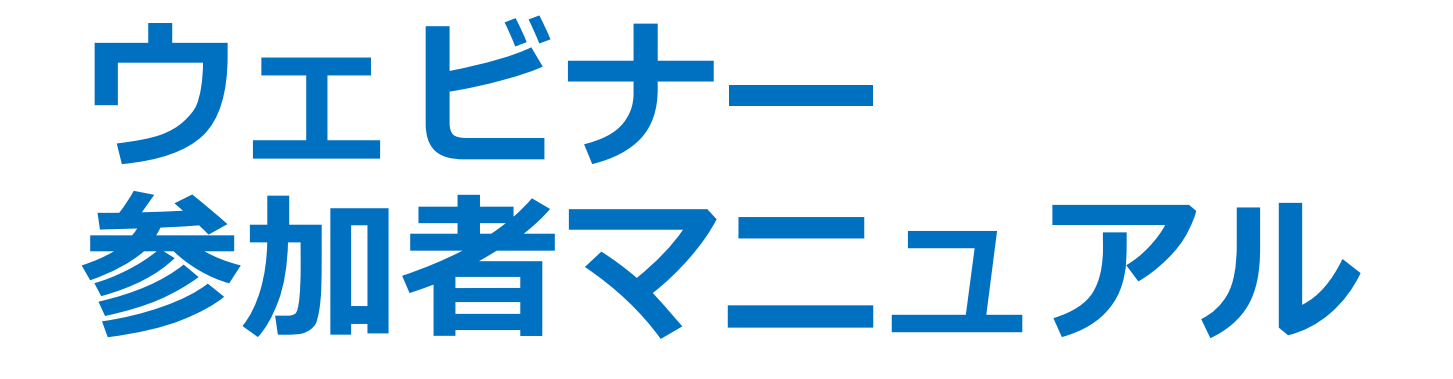

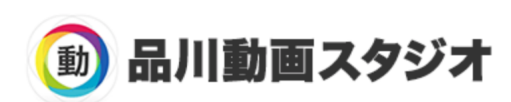

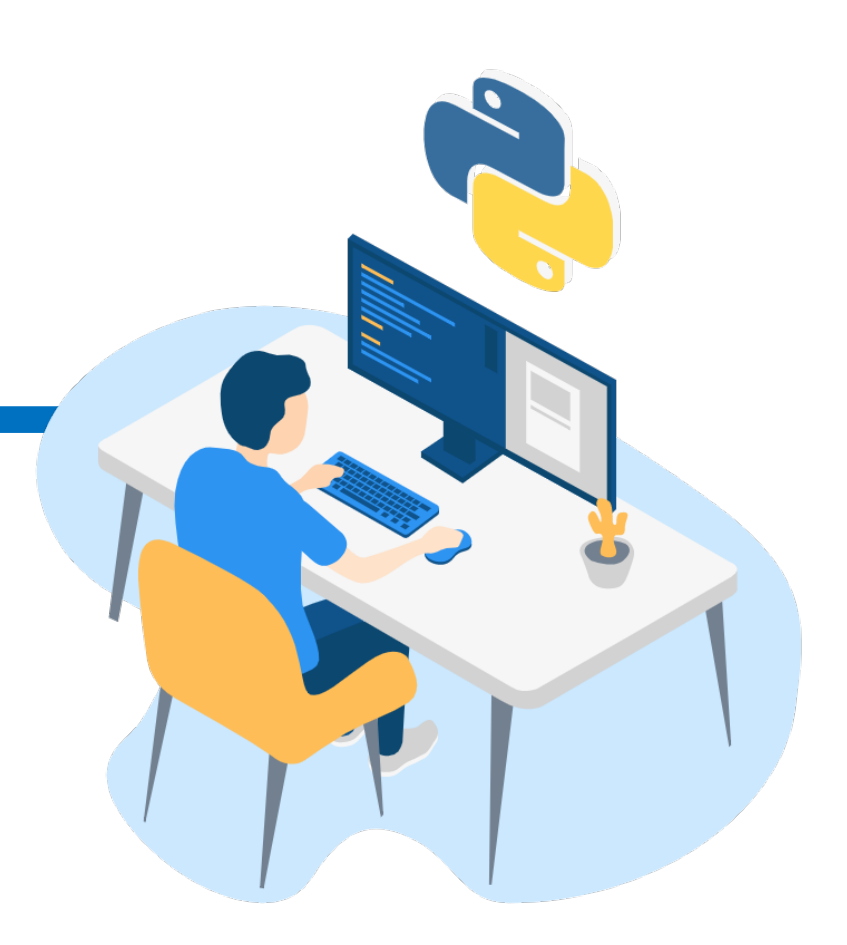

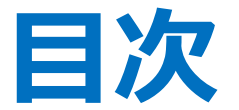

- 1. Zoomアプリのダウンロード
  - ・ Zoom公式サイトへアクセス
- 2. Zoomアプリのインストール
  - ・ Zoomアプリのインストール (パソコン)
  - ・ Zoomアプリのインストール(モバイル)
- 3. ウェビナーに参加する(パソコン)
  - ・ スピーカーとマイクのテスト
  - オーディオに参加
- 4. ウェビナーに参加する(モバイル)

- 5. 画面操作(パソコン)
  - ・ ビューの切り替え
  - ・ ミュート/ビデオ
  - ・ ビデオON/OFF
  - ・ 名前の変更
  - ・ チャット
- 6. 画面操作(モバイル)
  - ・ 操作ボタンの違い
  - ・ ビューの切り替え
  - ・ ミュート/ビデオ
  - ・ ビデオON/OFF
  - ・ 名前の変更
  - ・ チャット

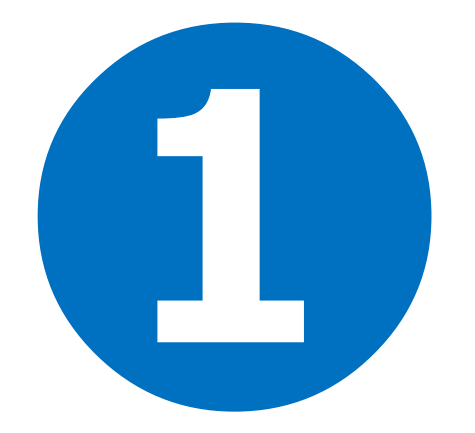

### ◆ Zoom公式サイトへアクセス

How to Video Brand Guidelines

Zoom公式サイトのTOPページ最下部にある「ダウンロード」をクリックし、 ダウンロードページにアクセスします。もしくは下記のURLをクリック。

#### https://zoom.us/download

| 概要                                                                         | ダウンロード                                                                                                    | 営業担当                                                                      | サポート                                                                         |
|----------------------------------------------------------------------------|----------------------------------------------------------------------------------------------------|---------------------------------------------------------------------------|------------------------------------------------------------------------------|
| Zoomブログ<br>お客様<br>弊社のチーム<br>採用情報<br>統合<br>パートナー<br>投資家たち<br>プレス<br>メディアキット | ミーティングクライアント<br>Zoom Roomsクライアント<br>ブラウザ拡張<br>Outlookプラグイン<br>Lyncプラグイン<br>iPhone/iPadアプリ<br>Androidアプリ<br>Zoomバーチャル背景 | 1.888.799.9666<br>営業部にお問い合わせくださ<br>い<br>計画と価格設定<br>デモをリクエスト<br>ウェビナーとイベント | Zoomをテストする<br>アカウント<br>サポートセンター<br>ライブトレーニング<br>フィードバック<br>お問い合せ<br>アクセシビリティ |

|        |          |        |                                                                                                    |                                                  | デモを!           | リクエスト 1.88 | 88.799.9666 リソース 👻 サポート |
|--------|----------|--------|----------------------------------------------------------------------------------------------------|--------------------------------------------------|----------------|------------|-------------------------|
| ZOOM v | リューション 🗸 | プランと価格 | 営業担当へのお問い合わせ                                                                                                    | ミーティングに参加する                                      | ミーティングを開催する 🗸  | サインイン      | サインアップは無料です             |
|        |          | パン     | ダウンロードセンター<br><mark>ノコン用はこちらをダウ</mark>                                                                             | "<br>ンロード                                        | 「管理者用をダウンロード 🗸 |            |                         |
|        |          |        | ミーティング用Zoomクライス<br>最初にZoomミーティングを開始または参加されるとき<br>が自動的にダウンロードされます。ここから手動でダ<br>ダウンロード<br>バージョン5.4.4 (5890            | アント<br>きに、ウェブブラウザのクラ<br>ウンロードすることもでき<br>93.1122) | ライアント<br>ます。   |            |                         |
|        |          |        | Microsoft Outlookアドイン<br>ウェブのOutloookのZoomアドインは、Microsoft Out<br>す。これにより、ワンクリックでミーティングを開始<br>きるようになります。<br>Zoomを追加 | lookサイドバーにインスト-<br>したり、スケジューリング                  | ールされま<br>したりで  |            | •                       |

| <b>乙〇〇〇〇</b> ソリューション - ブランと価格 営業担当へのお問い合わせ                                                                                                    |                                                                                                   |
|----------------------------------------------------------------------------------------------------|---------------------------------------------------------------------------------------------------|
| ミーティングに参加する ミーティングを開催する サインイ<br>ダウンロードセンター <sup>IT管理者用をダウンロー</sup>                                                                                                    | (ン サインアップは無料です<br>- ド -                                                                           |
| ミーティング用Zoomクライアント<br>最初にZoomミーティングを開始または参加されるときに、ウェブブラ<br>ウザのクライアントが自動的にダウンロードされます。ここから手動<br>でダウンロードすることもできます。<br>パージョン5.4.4 (58903.1122)                                                                            |                                                                                                   |
|                                                                                                    | モバイル用はこちら                                                                                         |
| Microsoft Outlookアドイン<br>ウェブのOutloookのZoomアドインは、Microsoft Outlookサイドバー<br>にインストールされます。これにより、ワンクリックでミーティング<br>を開始したり、スケジューリングしたりできるようになります。<br>Zoomを追加<br>ダウンロード Microsoft Outlook用Zoomプラグイン(バージョン<br>5.4.58849.1113) | <b>Zoomモバイルアプリ</b><br>ミーティングの開始、参加、日程の設定を行います。モバイルデバイスで、グループテキ<br>スト、画像、Push-To-Talkメッセージを送信できます。 |
| ブラウザ用Zoom拡張機能<br>プラウザ用Zoom拡張機能を使えば、お使いのプラウザから、または<br>Googleカレンダー内で1回クリックするだけで、Zoomミーティングの<br>開始や日程の設定を実行できるようになります。<br>現在はChrome版とFirefox版をご利用いただけます。                                                                | ダウンロード:<br>App Store Google Play                                                                  |
| Zoomモバイルアプリ<br>ミーティングの開始、参加、日程の設定を行います。モバイルデバイ<br>スで、グループテキスト、画像、Push-To-Talkメッセージを送信できま<br>す。                                                                                                    |                                                                                                   |
| ダウンロード:<br>Goode Play                                                                                                    | Converget © 2020 KUSUNOSER COMPANY Inc                                                            |

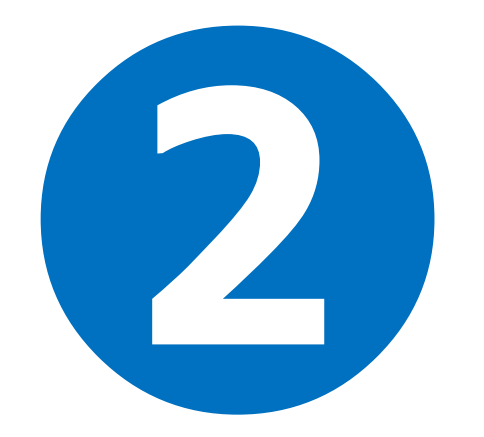

# Zoomアプリのインストール

# Zoomアプリのインストール (パソコン)

### ◆ ダウンロードしたZoomアプリをインストール

#### ダウンロードしたファイルをダブルクリックするとインストーラーが起動し、アプリの インストールが始まります。

#### 【Windows向け】

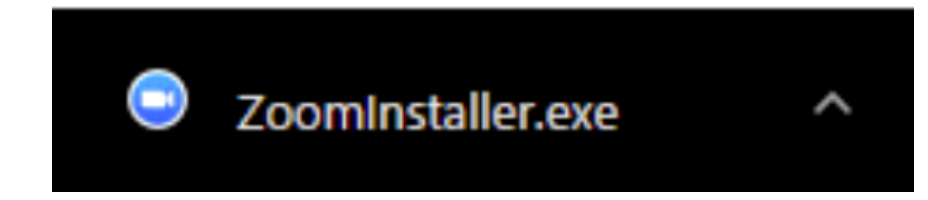

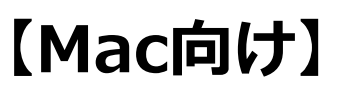

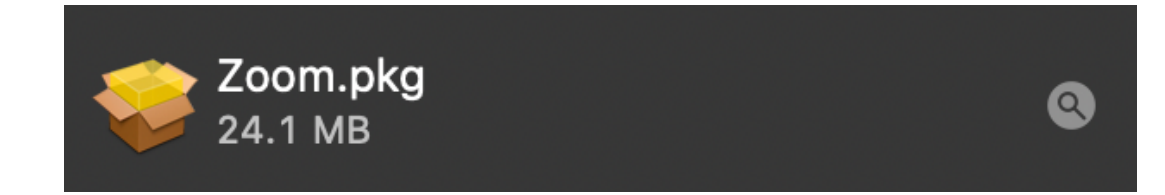

# Zoomアプリのインストール (パソコン)

◆ サインインが表示されたらインストール完了

インストールが完了するとサインイン画面が立ち上がります。 これでアプリのインストール作業は完了です。

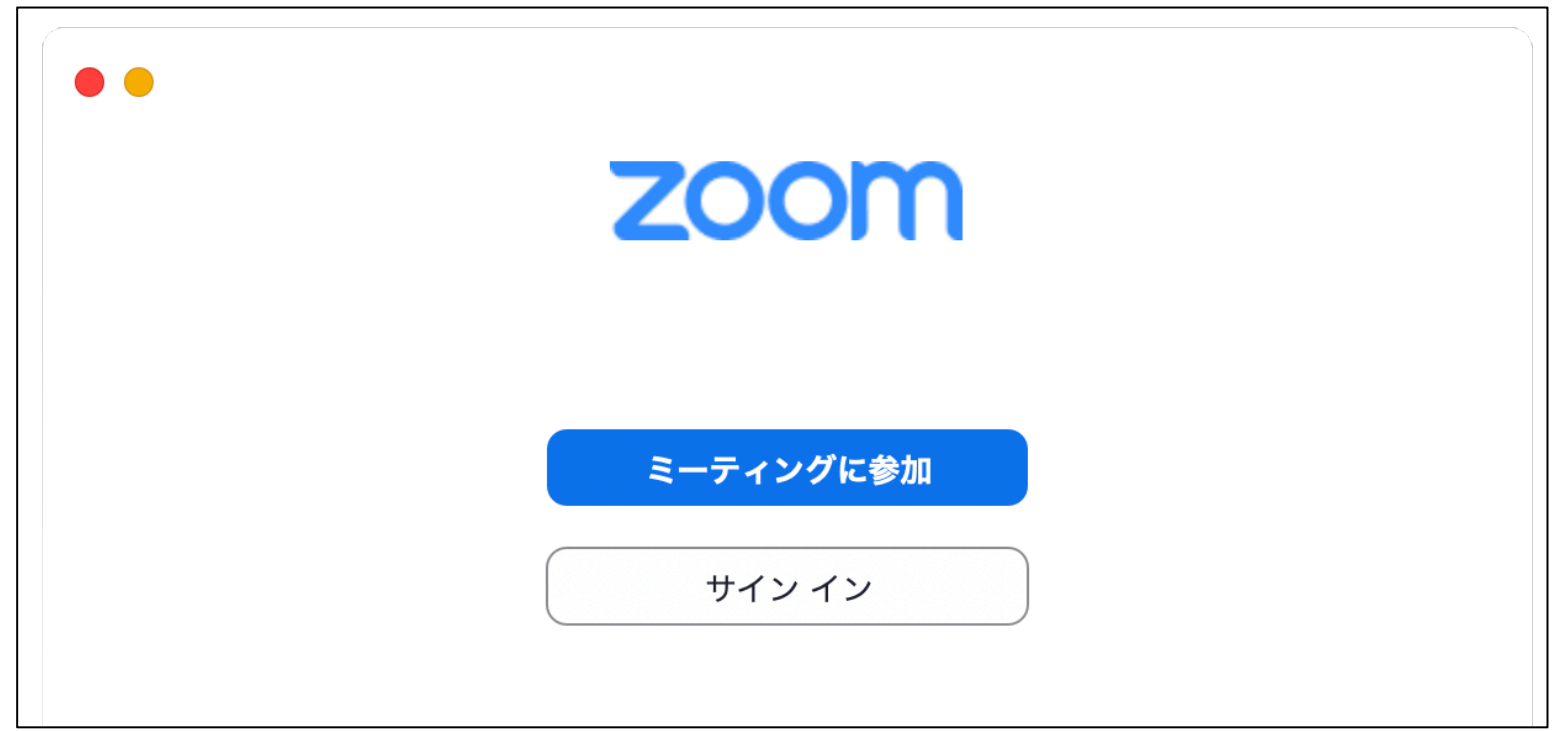

# Zoomアプリのインストール (モバイル)

◆ ストアからアプリをダウンロード

モバイル端末の場合は「App Store」または「Google Play」から アプリをダウンロードします。

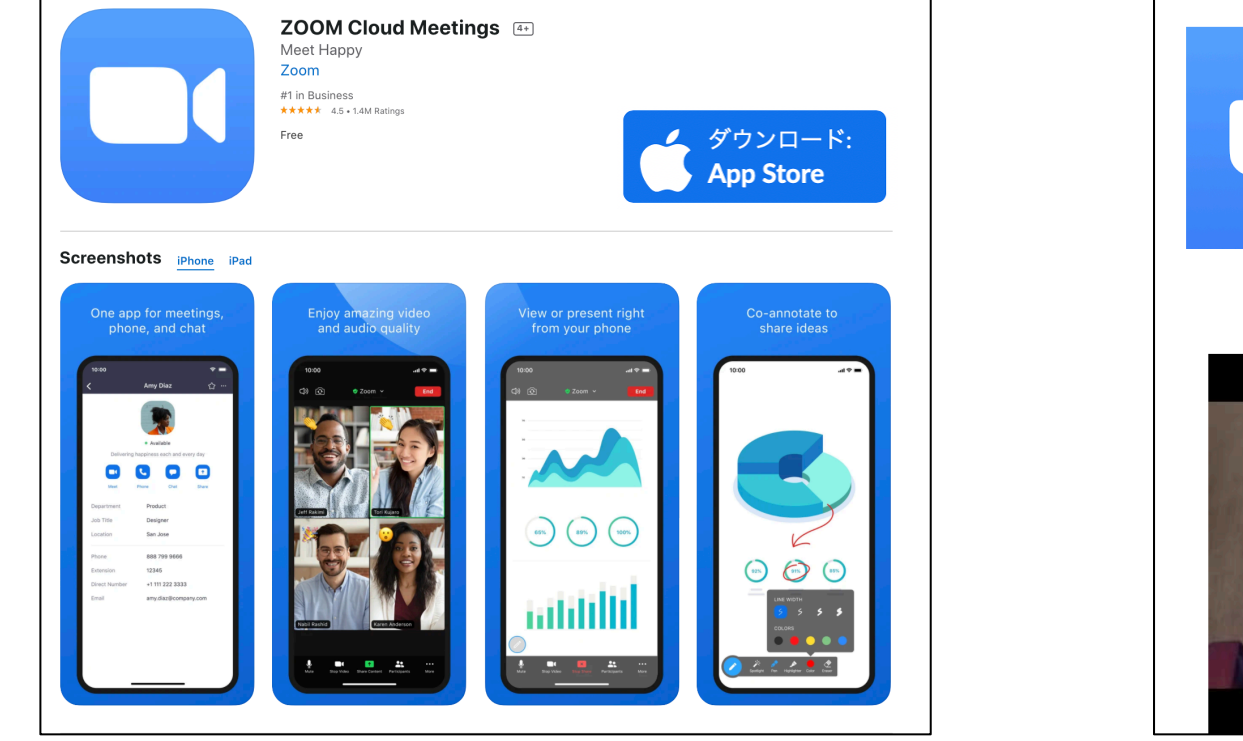

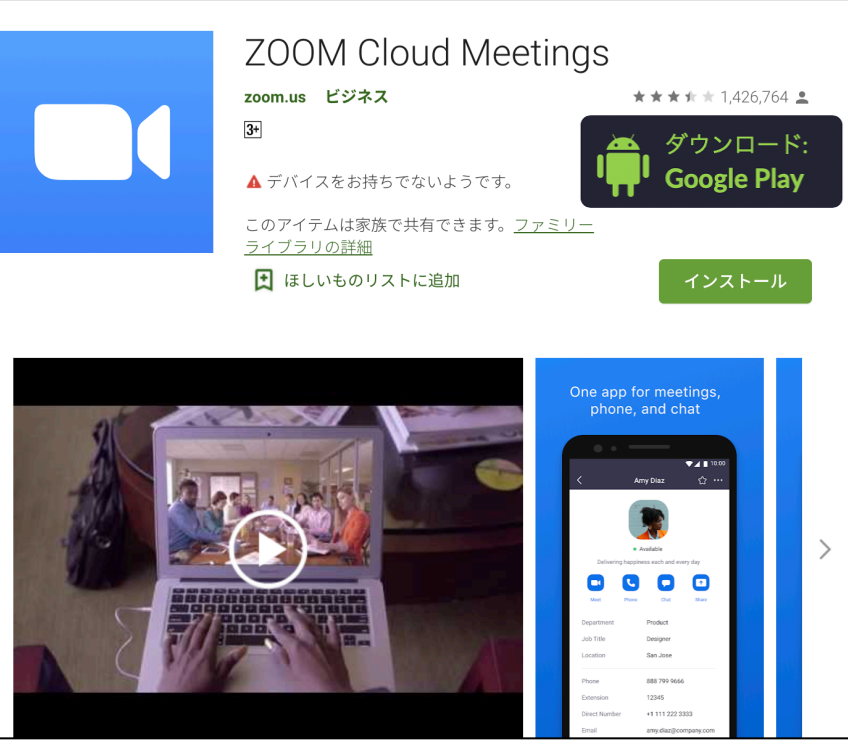

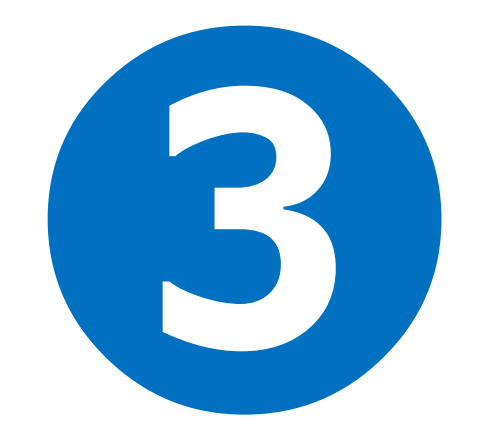

### ◆ メールに記載の『参加用URL』をクリックする

主催者より送られてくる『参加用URL』をクリックするとブラウザが起動するとアプリ で開く許可を求めてきます。許可するとミーティングルームに入室できます。

🗔 ミーティングを起動 - Zoom

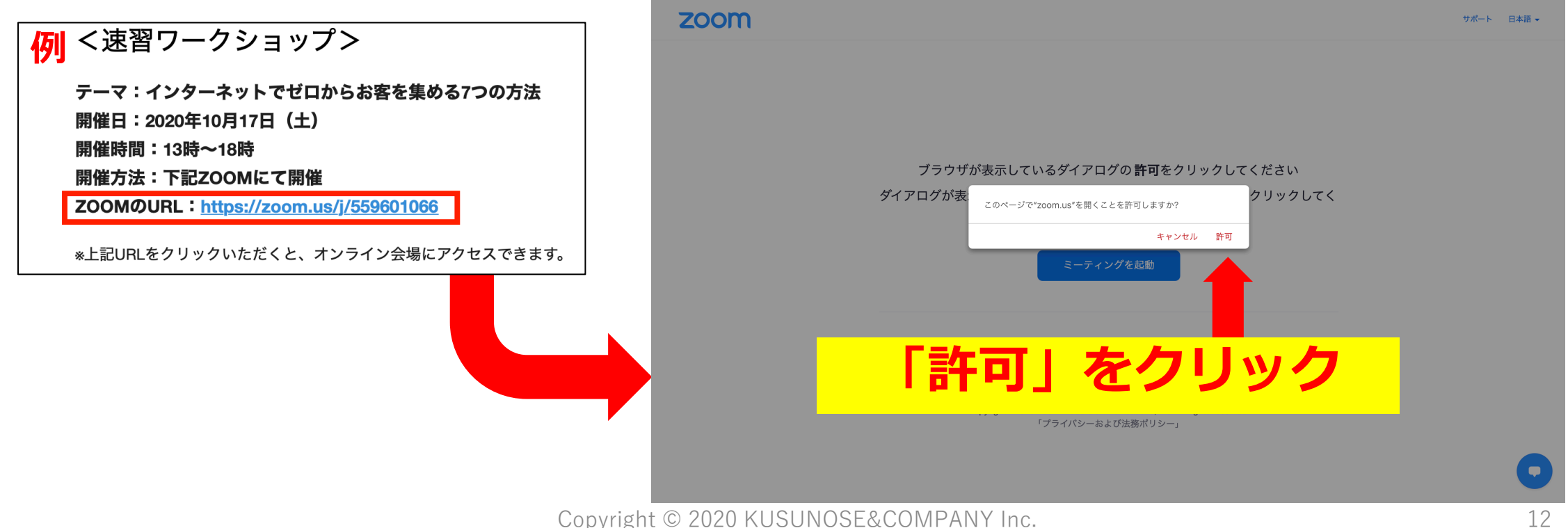

### ◆ スピーカーとマイクのテストをする

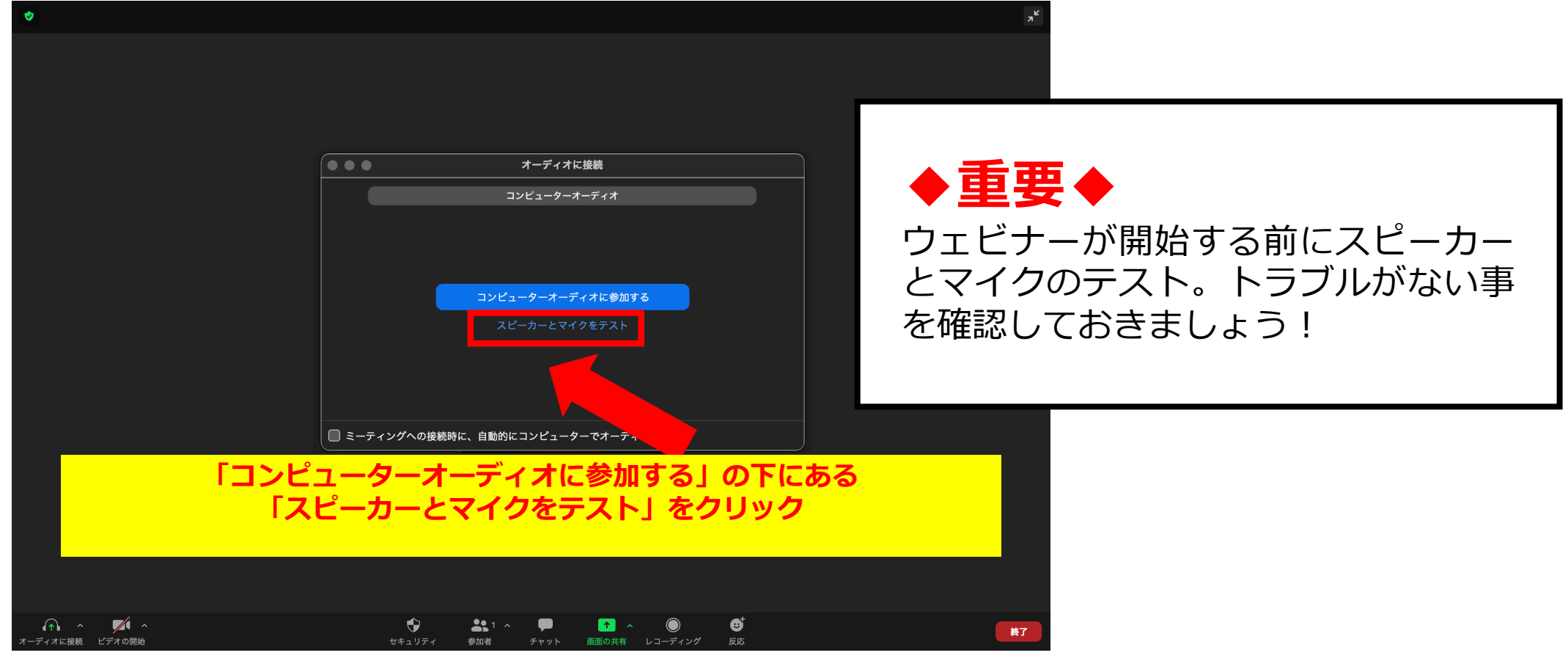

◆ スピーカーとマイクのテスト

### 1 音声テスト

| • | 4つのスピーカー | をお持ちです、現在スピーカー2をテストロ | 中です |
|---|----------|----------------------|-----|
|   | 着        | 信音が聞こえますか。           |     |
|   |          | はいいいえ                |     |
|   |          |                      |     |
|   | スピーカー2:  | 内蔵出力 (内蔵スピーカー)       | ٥   |
|   | 出力レベル:   |                      | •   |
|   |          |                      |     |

音楽が流れます。聞こえていればOK!

### 2 マイクテスト

| ●<br>4マイクを | お持ちです、現在マイク2をテスト中です… |     |
|------------|----------------------|-----|
| 話してから話     | をやめます、返答が聞こえます       | すか。 |
|            | はいいえ                 |     |
|            |                      |     |
| マイク2:      | 内蔵マイク (内蔵マイク)        | \$  |
| 入力レベル:     |                      |     |
|            |                      |     |

声を出してみて入力レベルが動けばOK! (緑・黄・赤の色が出ます)

#### ◆ オーディオに参加する スピーカーとマイクのテストが終わったら、 「コンピューターオーディオに参加する」をクリック

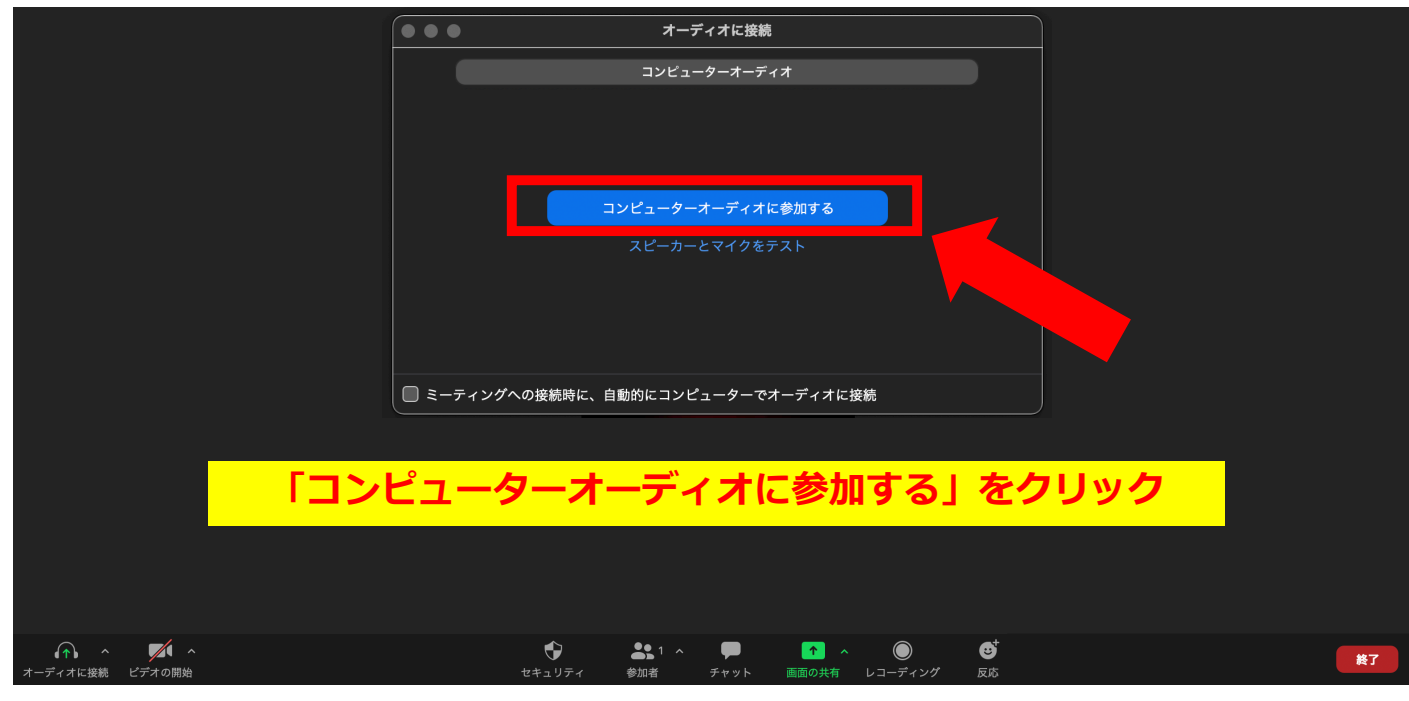

### ウェビナーに参加する

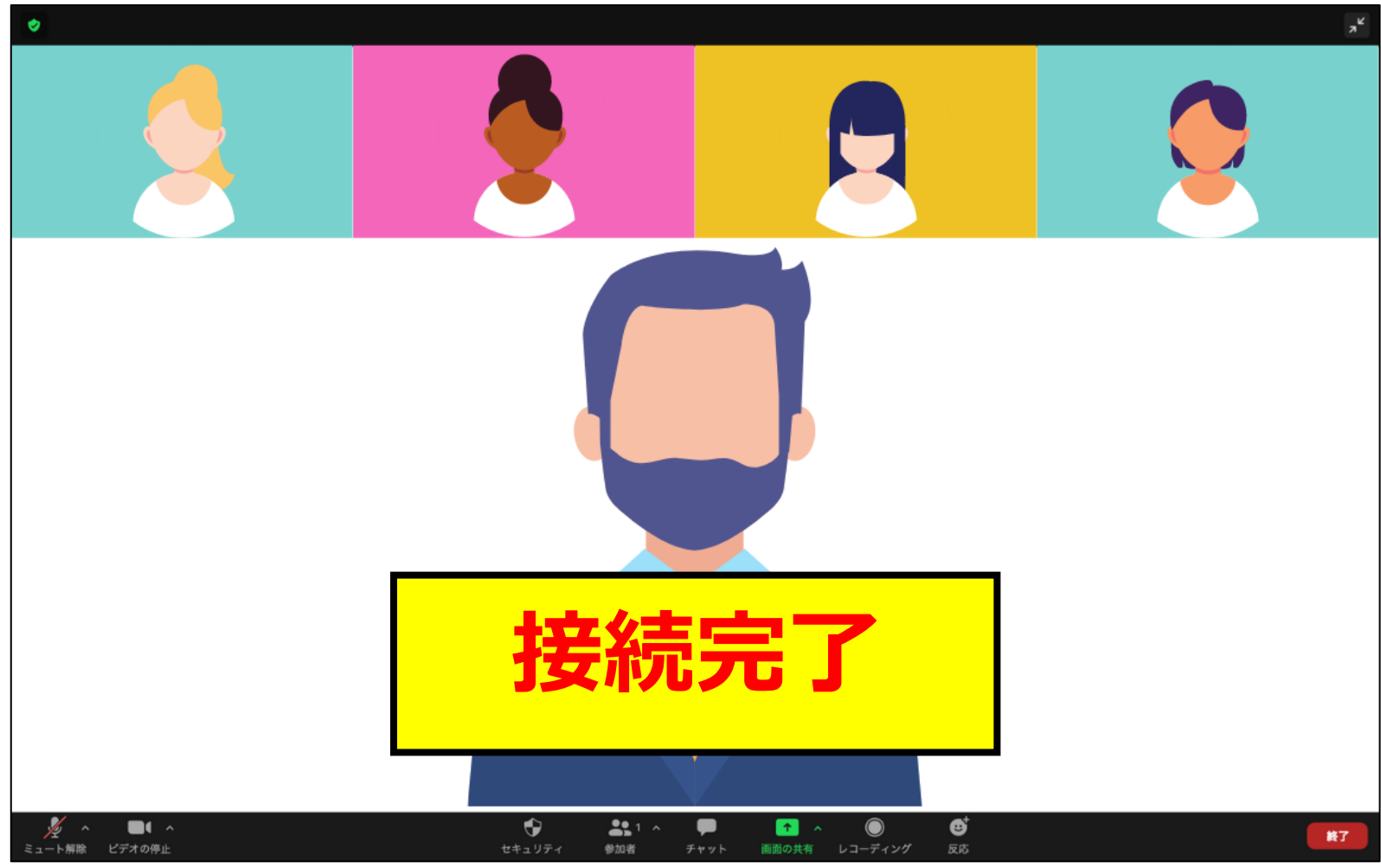

Copyright © 2020 KUSUNOSE&COMPANY Inc.

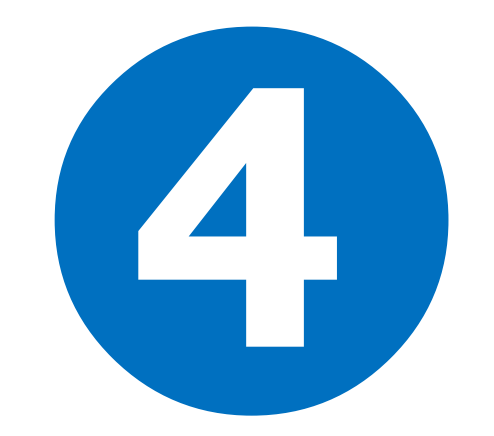

# ウェビナーに参加する - モバイル -

### ウェビナーに参加する – モバイル -

#### ◆ メールに記載の『参加用URL』をクリックする URLをクリックでアプリが起動。 ビデオプレビュー X 例 く速習ワークショップ> テーマ:インターネットでゼロからお客を集める7つの方法 ・ビデオ付きで参加 開催日:2020年10月17日(土) ビデオなしで参加 開催時間:13時~18時 開催方法:下記ZOOMにて開催 どちらかを選択 ZOOMØURL : https://zoom.us/j/559601066 \*上記URLをクリックいただくと、オンライン会場にアクセスできます。 ※画面はiphoneのものですが、 ビデオミーティングに参加するとき に常にビデオプレビューダイアログ Androidもほぼ同様です ビデオ付きで参加 ビデオなしで参加

### ウェビナーに参加する – モバイル -

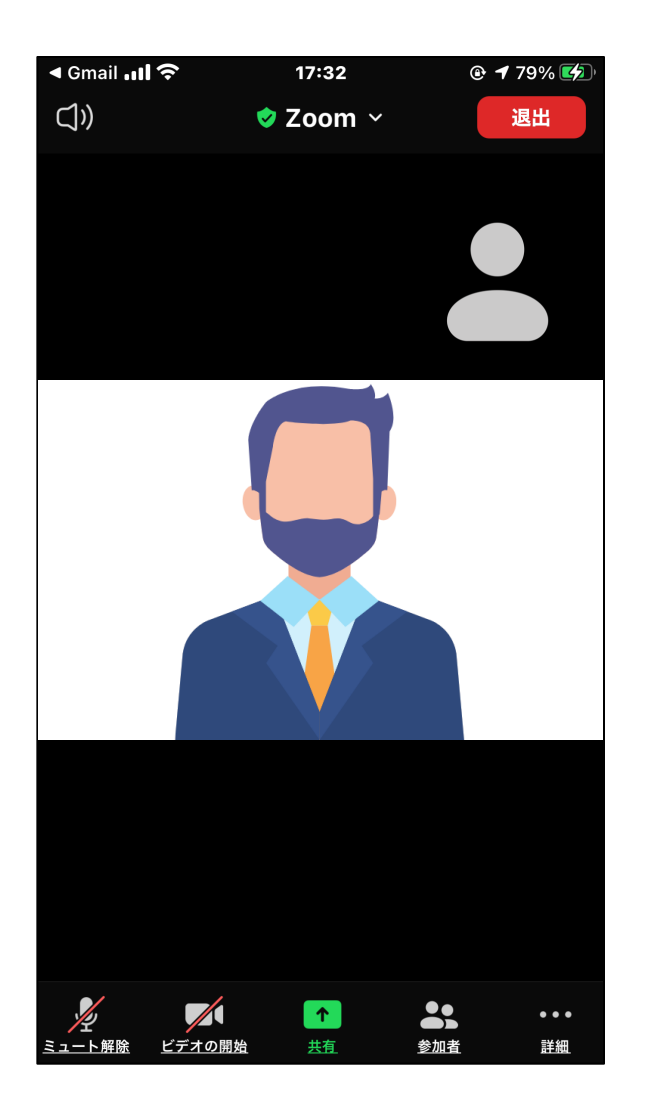

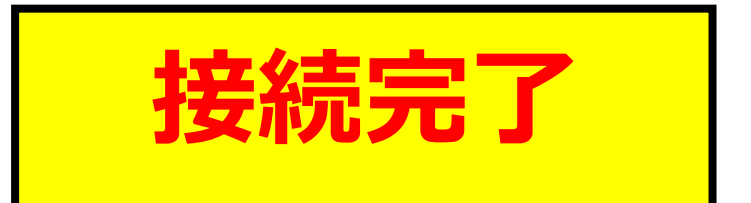

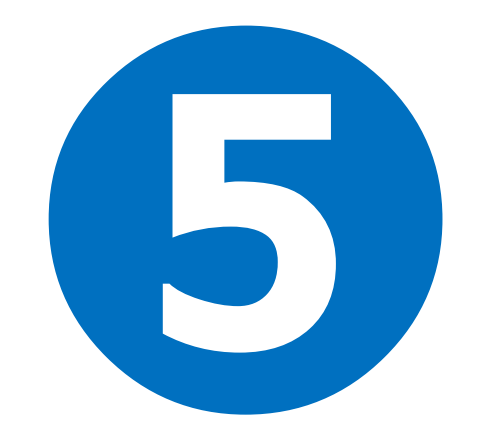

# 画面操作について - パソコン -

## 画面操作について(パソコン) - ビュー切り替え -

### ◆ビューの切り替え Zoomの画面表示には「スピーカービュー」と「ギャラリービュー」がある。

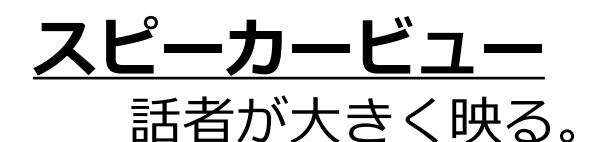

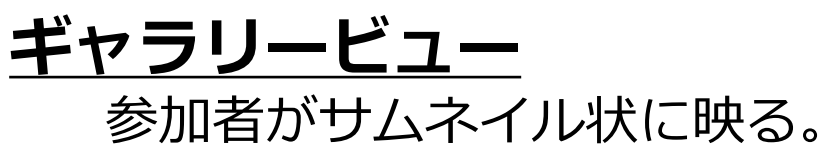

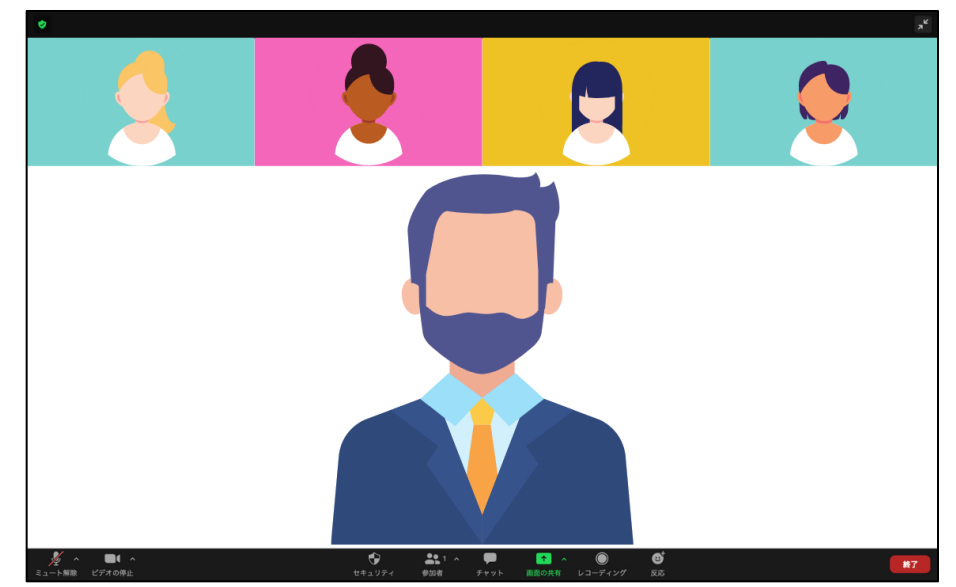

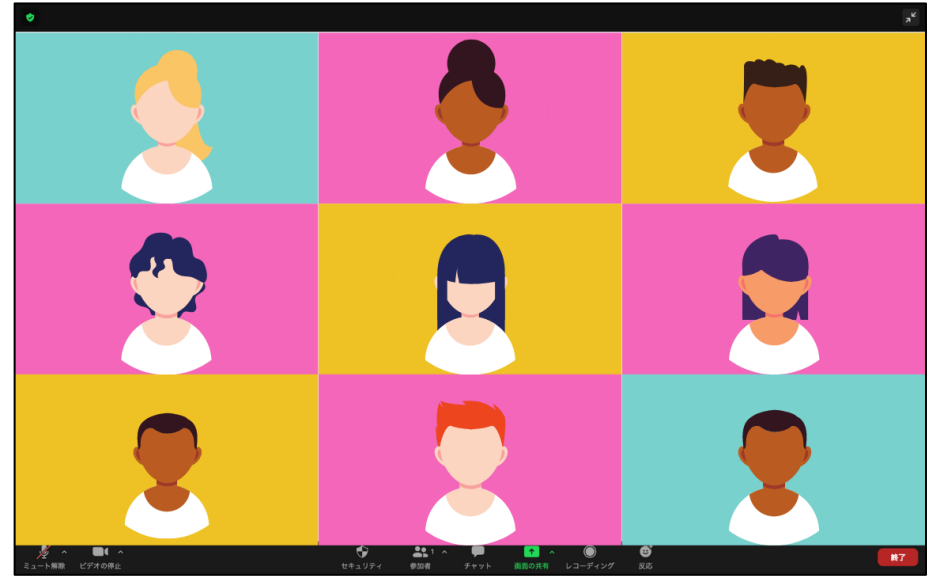

### 画面操作について(パソコン)- ビュー切り替え -

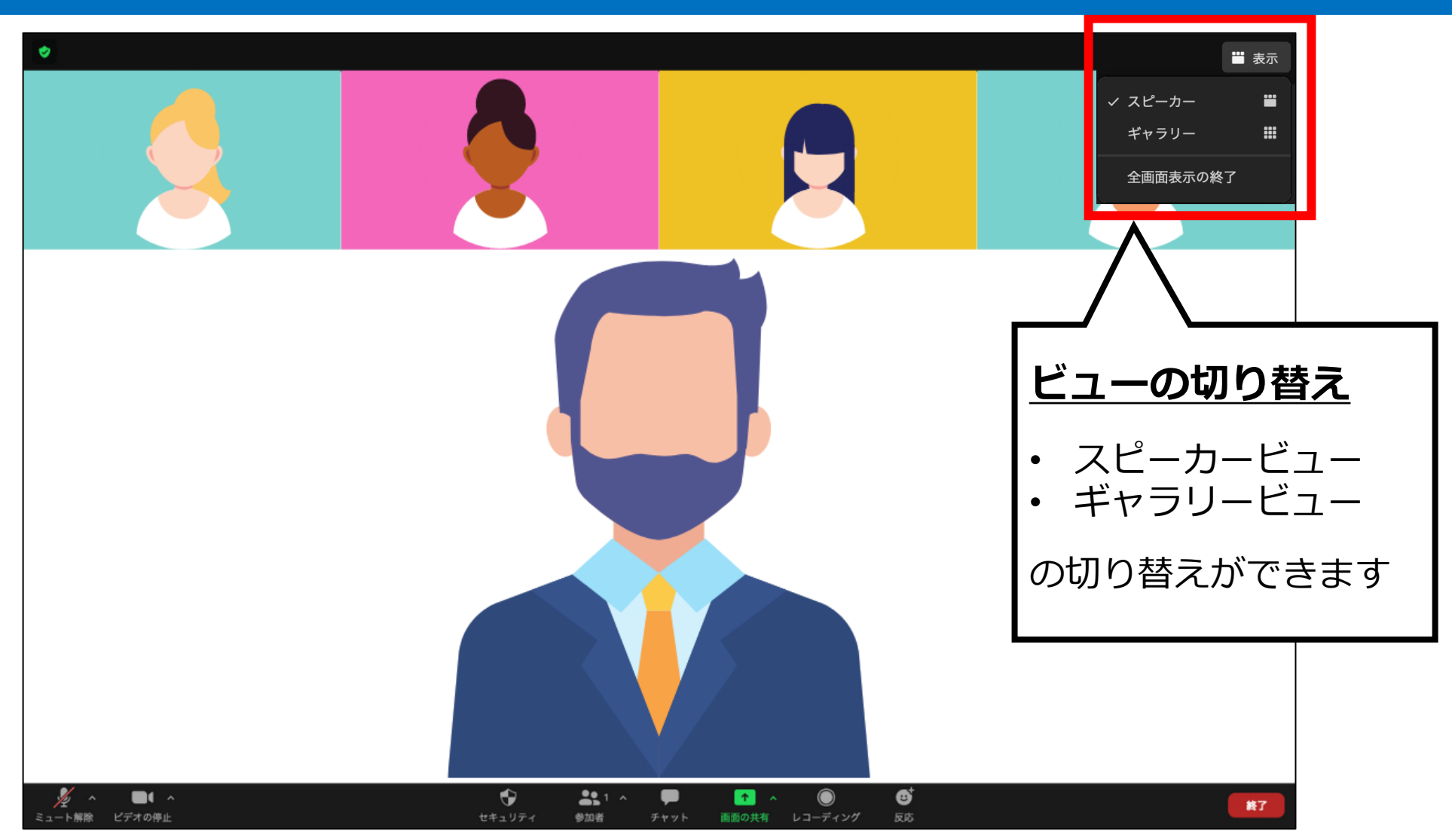

Copyright © 2020 KUSUNOSE&COMPANY Inc.

### 画面操作について(パソコン)- ミュート/ビデオ -

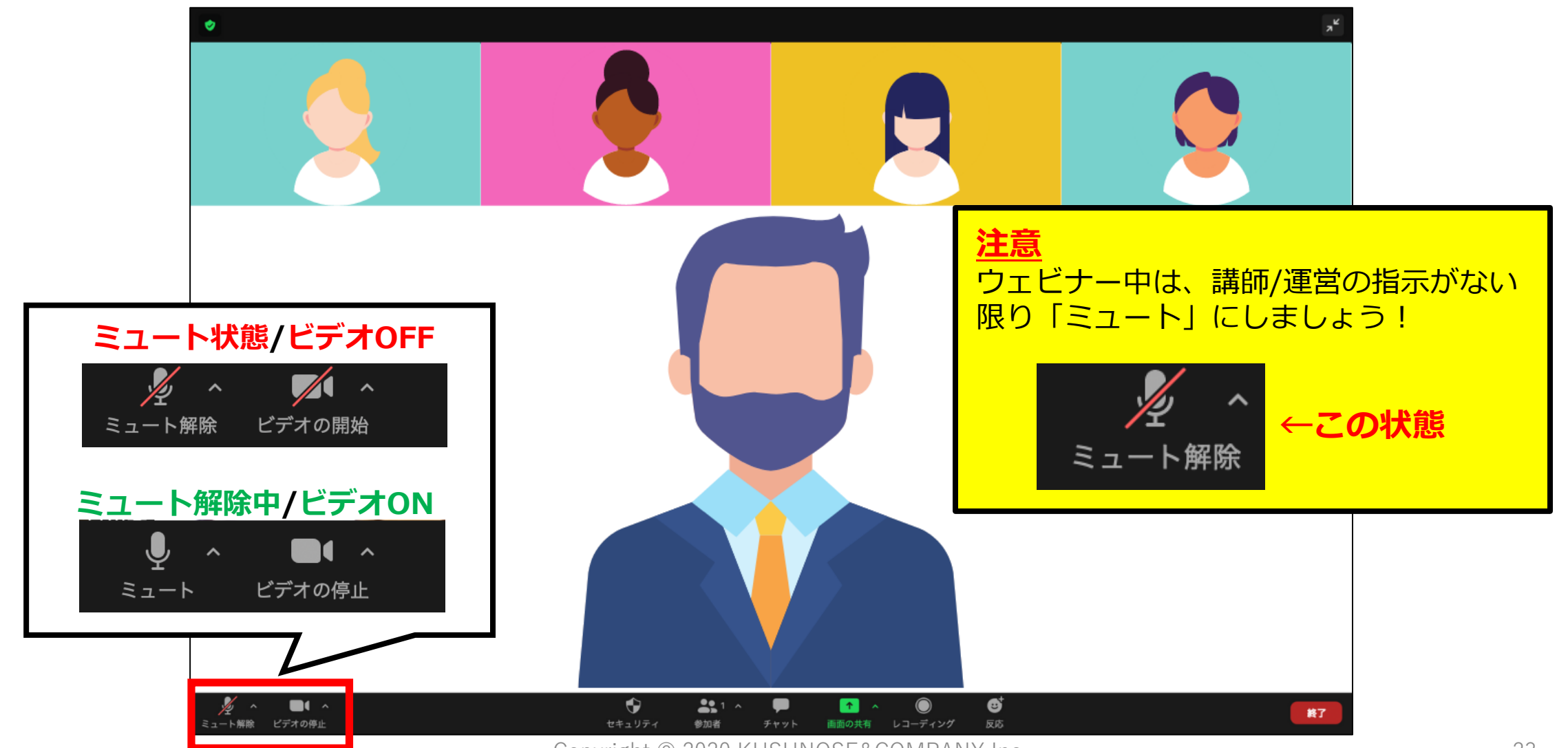

Copyright © 2020 KUSUNOSE&COMPANY Inc.

### **画面操作について(パソコン)**- ビデオON/OFF -

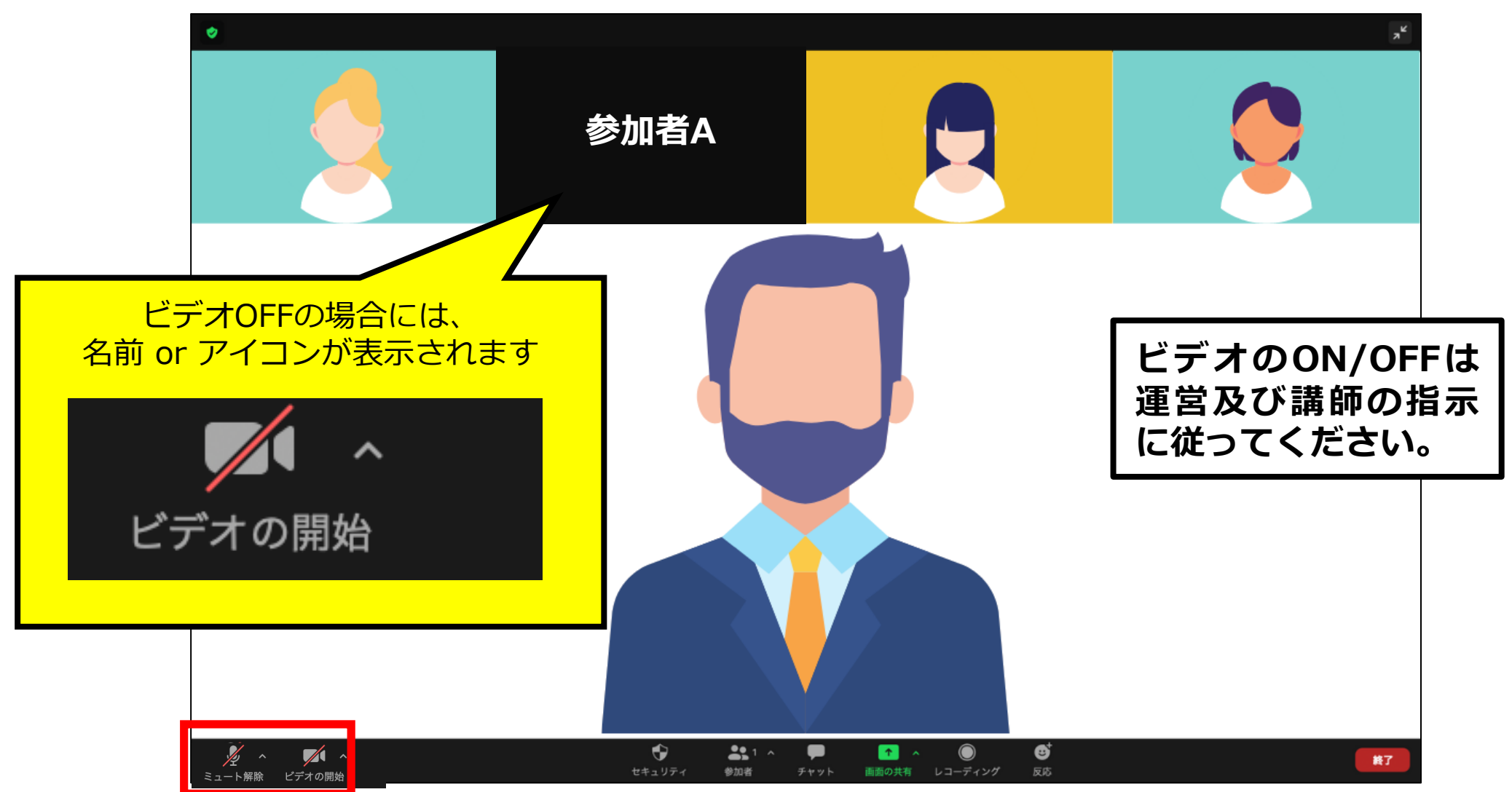

Copyright © 2020 KUSUNOSE&COMPANY Inc.

### 画面操作について(パソコン) - 名前の変更 -

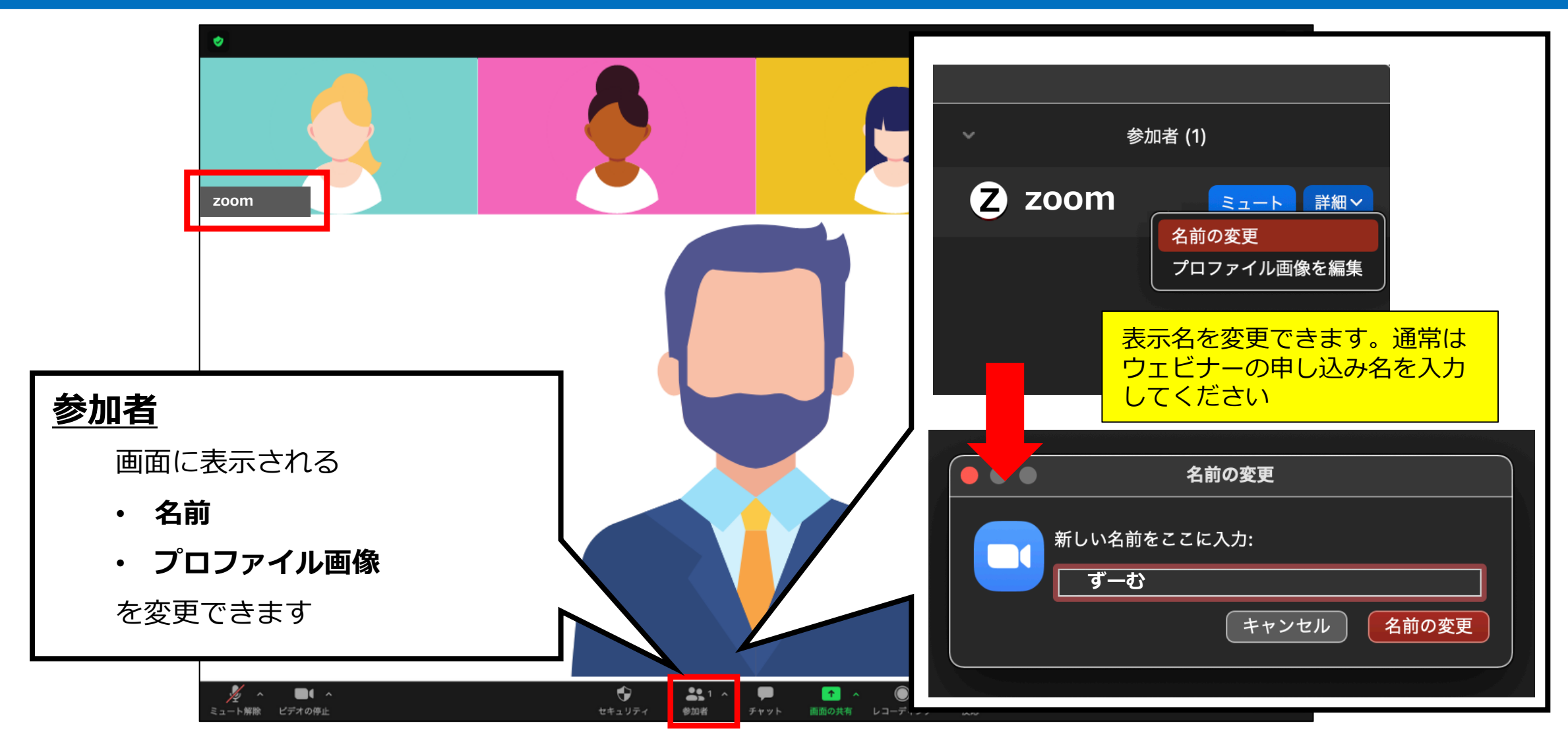

## **画面操作について(パソコン)**- チャット -

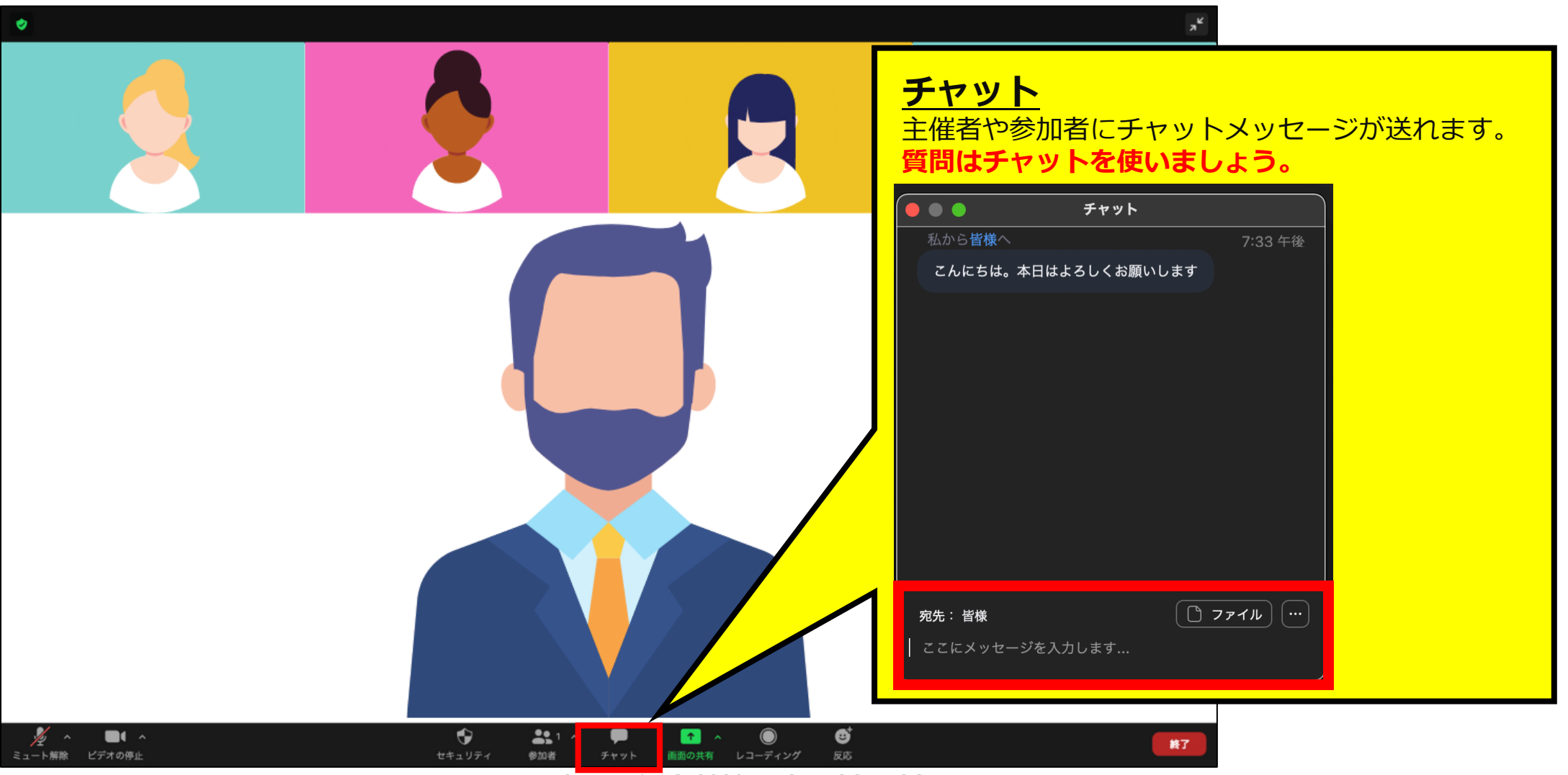

Copyright © 2020 KUSUNOSE&COMPANY Inc.

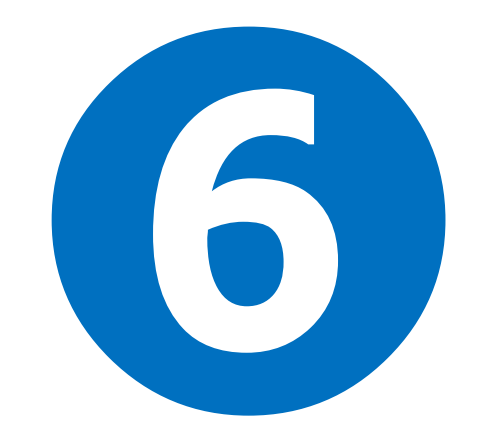

# 画面操作について - モバイル -

# 画面操作について(モバイル)

### ◆ 画面下の操作ボタンの違い

Androidとiphoneでアイコンのビジュアルに多少の違いがあります。

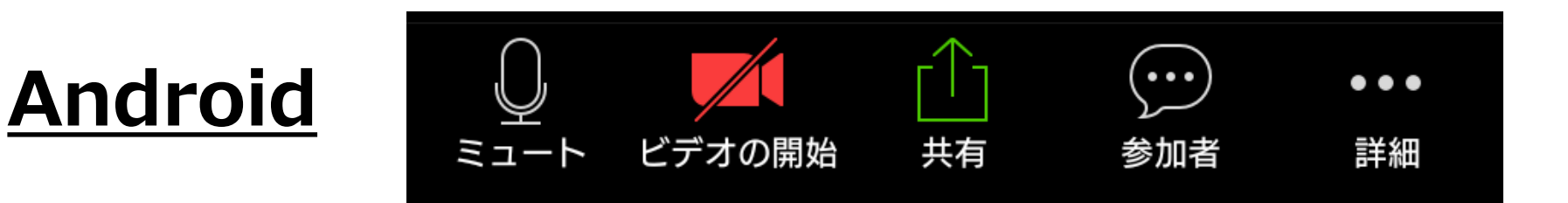

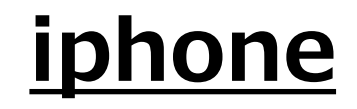

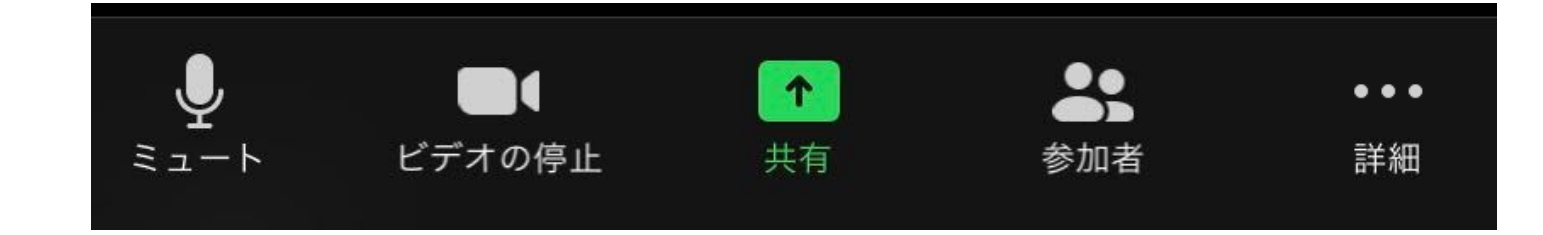

# 画面操作について(モバイル) – ビュー切り替え -

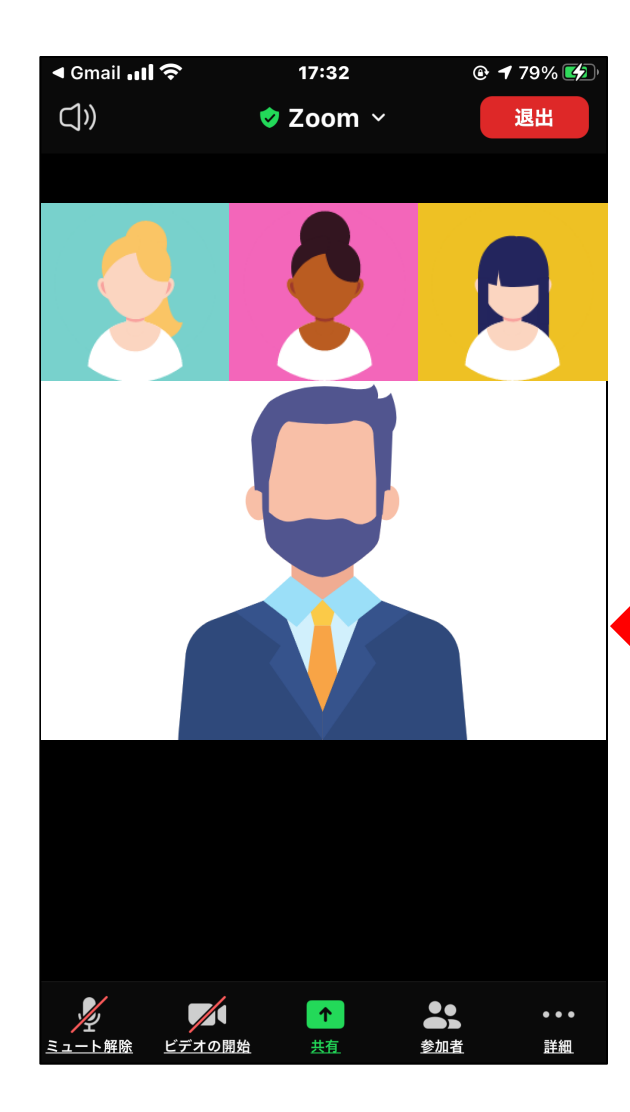

### 🖣 Gmail 📶 🔶 ビューの切り替え ()3人以上の参加者がある場合、スワイプ することでビューを切り替えできます スピーカービュー 画面に4名ずつ表示される ※ギャラリービューは参加者が3名以上の場合 ギャラリービュー 画面に4名ずつ表示される ※ギャラリービューは参加者が3名以上の場合

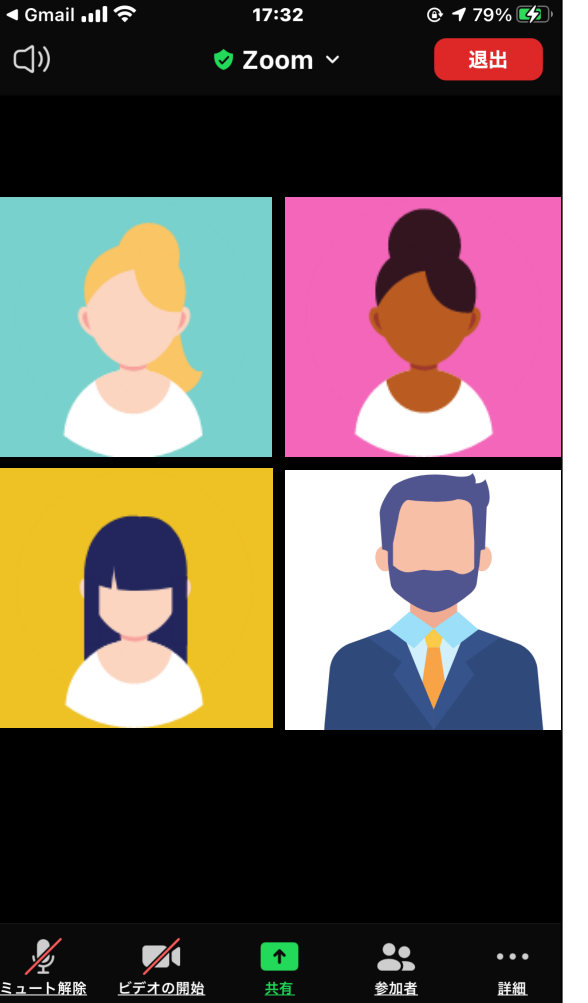

# 画面操作について(モバイル) – ミュート/ビデオ -

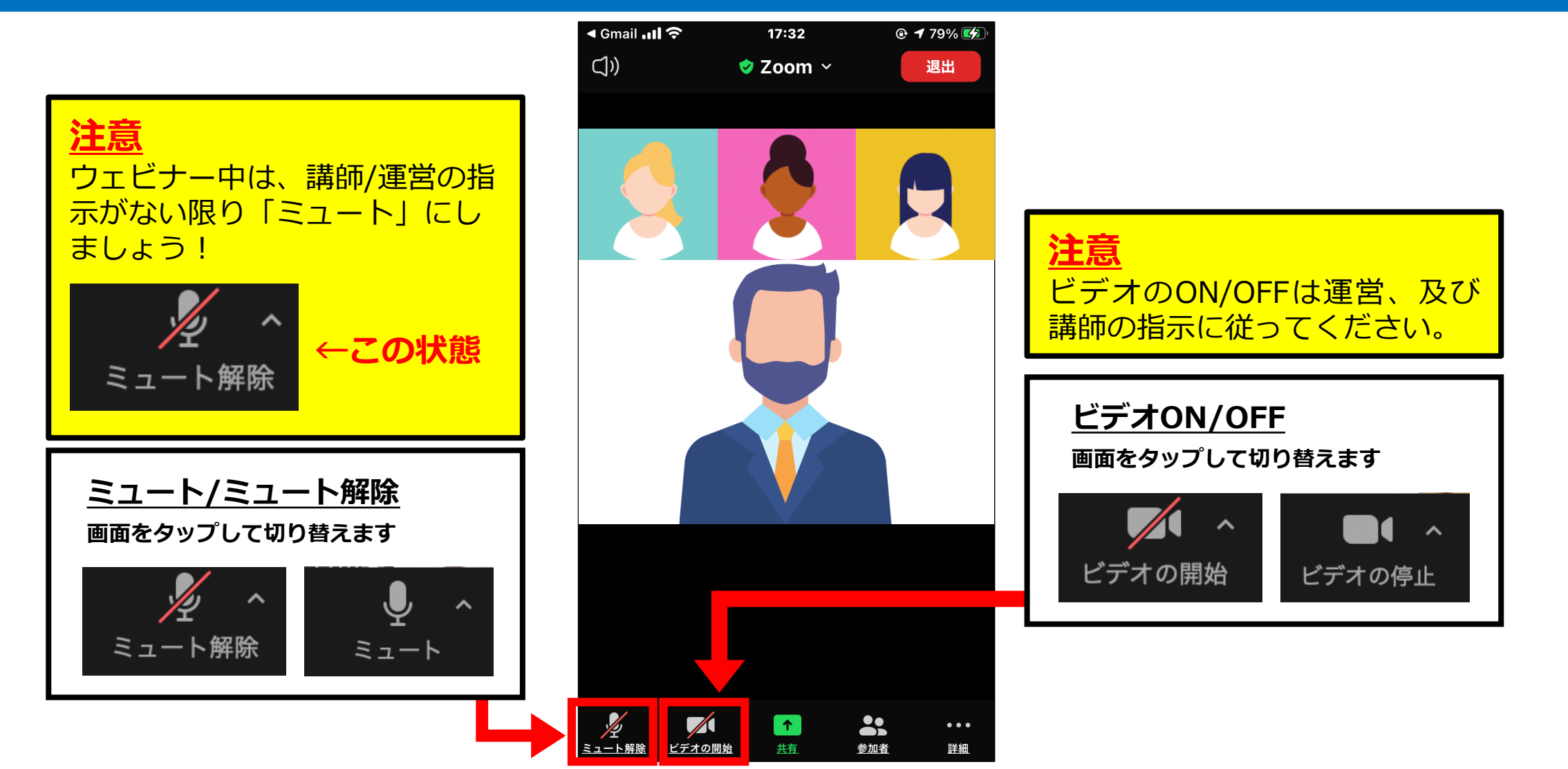

# 画面操作について(モバイル) - 名前の変更 -

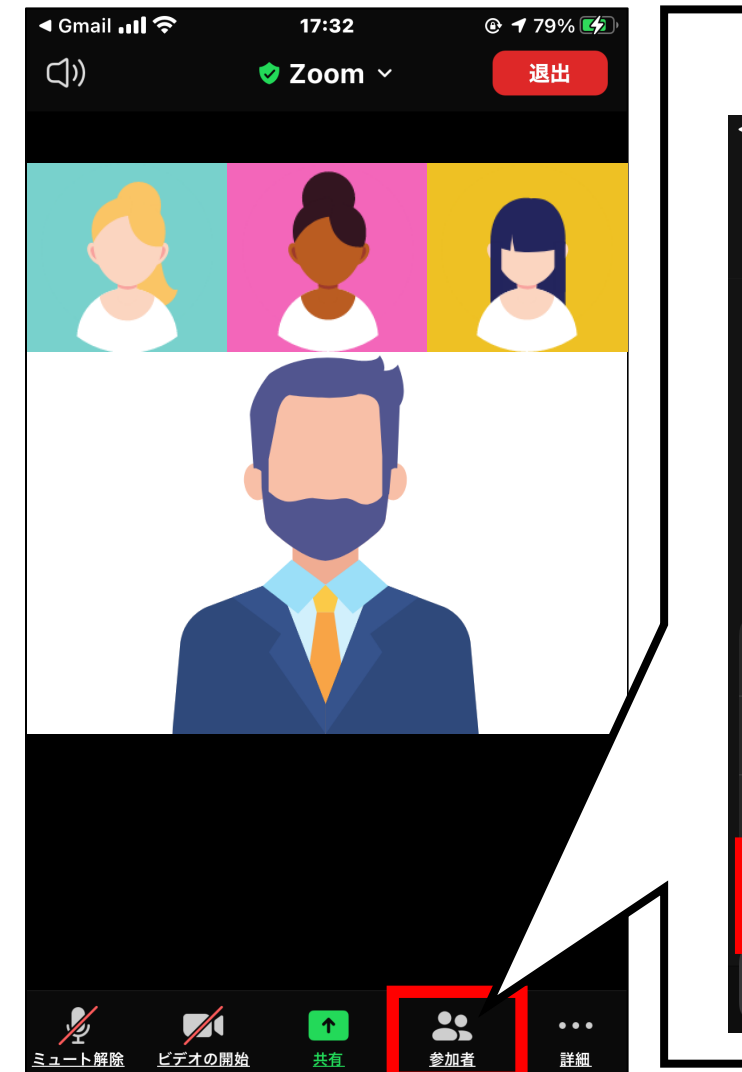

| d Gmail ااا ، | 19:24          | • 🕑 🕫 100% 💋   |        |     | d Gmail    | Ŷ          | 19:24   | • @ - | 🕫 100% 🛃 |
|---------------|----------------|----------------|--------|-----|------------|------------|---------|-------|----------|
| <u>閉じる</u> す  | 参加者 (2)        |                |        |     | <u>閉じる</u> |            | 参加者 (2) |       |          |
| z zoom (自分    | <del></del> 分) | <u> </u>       |        |     | z zo       | om (自      | 分)      |       | Į n      |
|               |                |                |        |     |            | 名          | 「前の変    | 更     |          |
|               | 表              | 示名を変更          | できます。  | 通常は |            | zoom       |         | ⊗     |          |
|               | ウ<br>し         | エビナーの<br>てください | の申し込み名 | を入力 | 4          | ミャンセ       | :ル      | 完了    |          |
|               | zoom           |                |        |     |            |            |         |       |          |
| 手             | を挙げる           |                |        |     |            | あ          |         | *     | Q        |
| 3             | ミュート           |                |        |     |            |            |         |       |          |
|               | 前の変更           |                |        |     | ১          | <i>T</i> c | な       | は     | 空白       |
|               |                |                |        |     | ABC        | ま          | や       | 6     | 改行       |
| +             | ャンセル           |                |        |     |            | ^^         | わ       | 、?!   | - 6213   |

# 画面操作について(モバイル) – チャット -

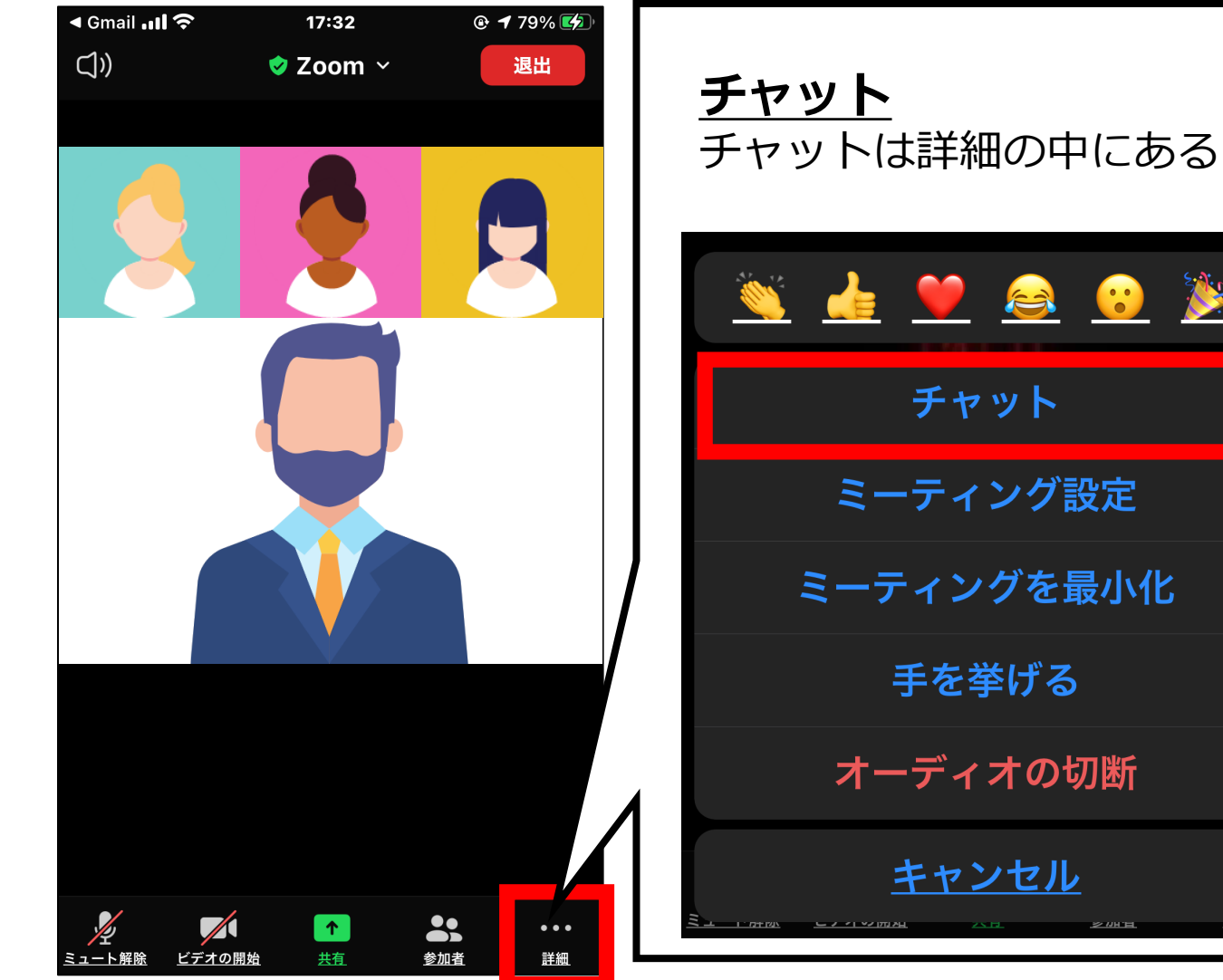

 ◄ Gmail ...I 17:33 <u>閉じる</u> チャット  $\triangle$ 🔌 👍 🤎 🙈 😯 🎉 ミーティングを最小化 送信先:全員 ~ ここをタップしてチャットするか、メッセージ…

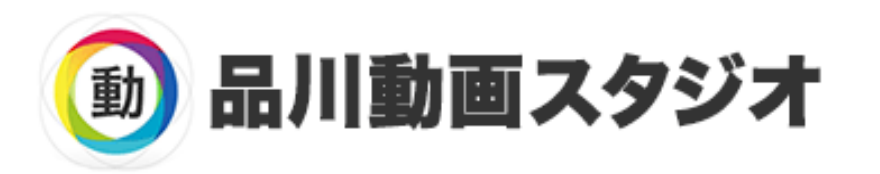

JR品川駅港南口 徒歩7分

東京都港区港南1丁目6-38 イズミヤビル3階 TEL:050-5539-2004

■ お問い合わせ https://shinagawa-douga-studio.com/contact/